# 期货互联网开户云系统修改结算账户业 务 app 端操作手册

## 1.1: 登录期货互联网开户云 app

打开开户云 app, 登录以后会出现如图 1 所示的页面,直接在输入框输入期 货公司编号 0038 进行业务办理。

| 选择期货公司               | 关闭 |
|----------------------|----|
| 方式一:请输入期货公司的编码,并继续开户 |    |
| 请输入期货公司编号            |    |
| 方式二:使用二维码扫描进行开户      |    |
|                      |    |
|                      |    |
|                      |    |
| 点击上面图称进行二维的扫描        |    |
| 下一步                  |    |
|                      |    |
|                      |    |
|                      |    |
|                      |    |

图1 输入期货公司编号页

2、点击修改结算账户

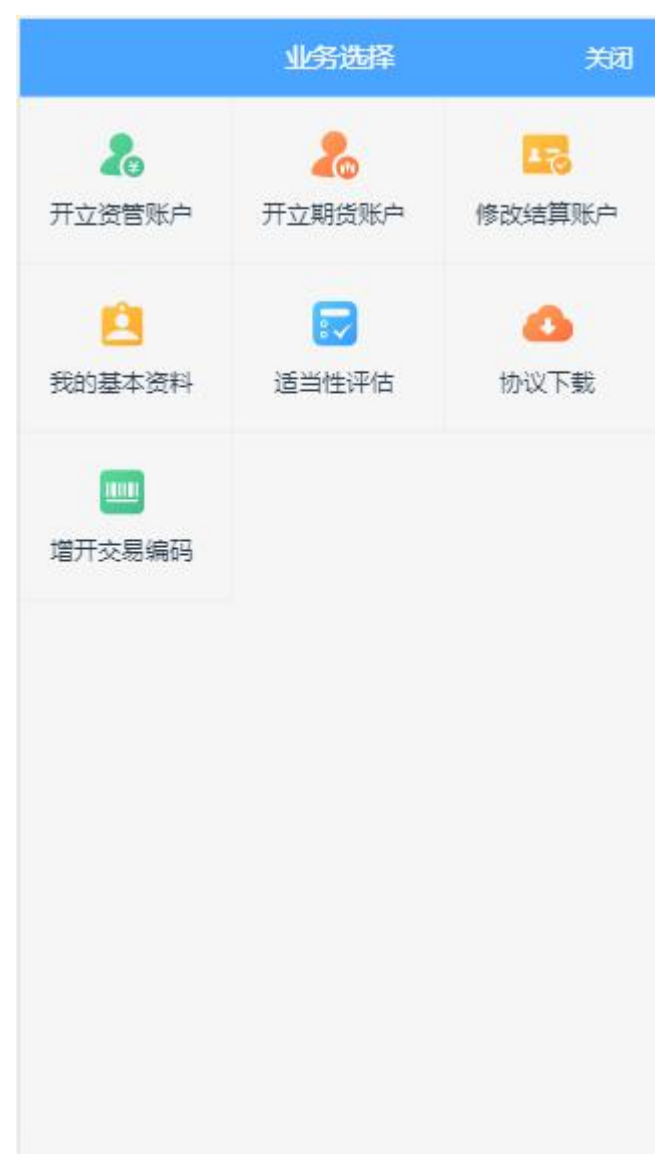

图 2 业务选择页面

3、输入身份证号码、账户类型、图形验证码、短信验证码

| <                                           | 登                                                                                           | 录                                      | 关闭                     |
|---------------------------------------------|---------------------------------------------------------------------------------------------|----------------------------------------|------------------------|
| 请输入」                                        | 急份证                                                                                         |                                        |                        |
| 请选择则                                        | 账户类型                                                                                        |                                        |                        |
| 请输入                                         | 图形测验证码                                                                                      | U                                      | 207                    |
| 请输入到                                        | 命正码                                                                                         | 短                                      | 吉验证码                   |
| 温馨摄<br>1、网」<br>23:58,<br>2、网」<br>中华人<br>白中语 | 马上<br>記示<br>上开户服务时间:周-<br>。<br>上开户暂仅限年满10<br>民共和国居民二代题                                      | 登录<br>-至周五、周六(<br>8周岁、具有有效<br>身份证的中国大『 | 01:23-<br>0期内的<br>话个人客 |
|                                             | ·<br>·<br>·<br>·<br>·<br>·<br>·<br>·<br>·<br>·<br>·<br>·<br>·<br>·<br>·<br>·<br>·<br>·<br>· | 备好<br>了卡 Wi-Fi                         | +2/3/4G                |
| 版本信                                         | ê.                                                                                          |                                        |                        |

图3身份证登录页面

## 1.2: 上传照片

进入到上传照片页面,根据按钮提示上传身份证正面、反面和签名照等图片, 上传的照片必须是近距离拍摄、画面清楚的,否则会影响到后面获取客户资料的 流程。上传照片页面如图4所示:

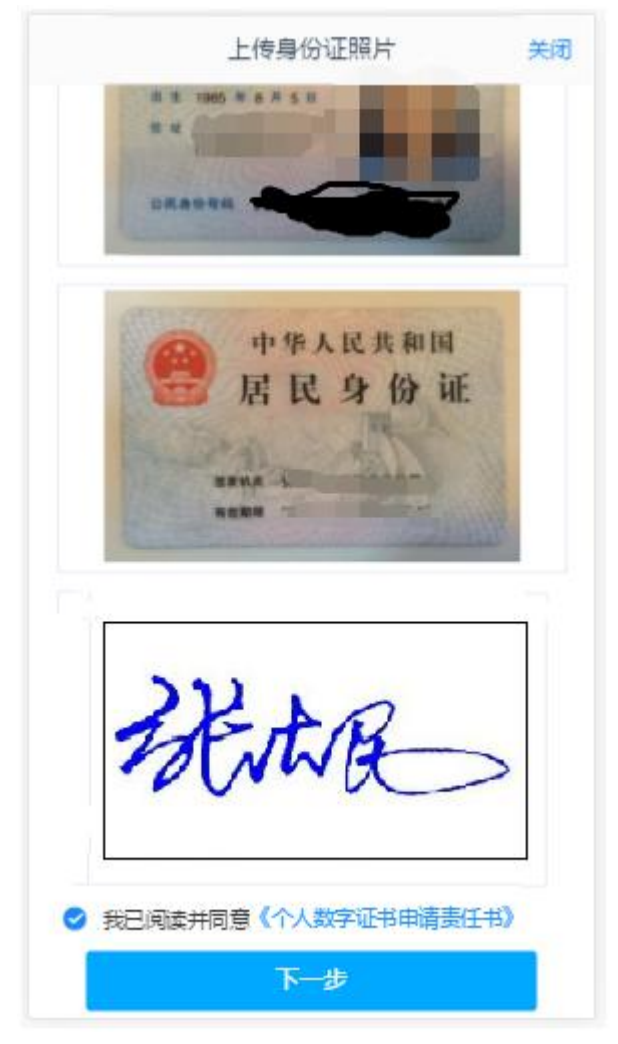

图 4 上传身份证页面

所有照片都上传成功以后,请阅读"数字证书安全责任书",阅读完成并同 意后点击"下一步"进入到"银期绑定"页面。

### 1.3: 银期绑定

银期绑定界面如5所示。

说明:

1.若上传的银行卡为信用卡,则不能通过;

2.若上传银行卡为期货公司不在列表内的正常卡,则不能通过。

3.若上传银行卡出现 OCR 识别失败的情况,例如模糊不清,或境外卡。系统会提示:"银行卡识别失败",此时客户可以进行手动填写。手动填写正确,则可以通过。

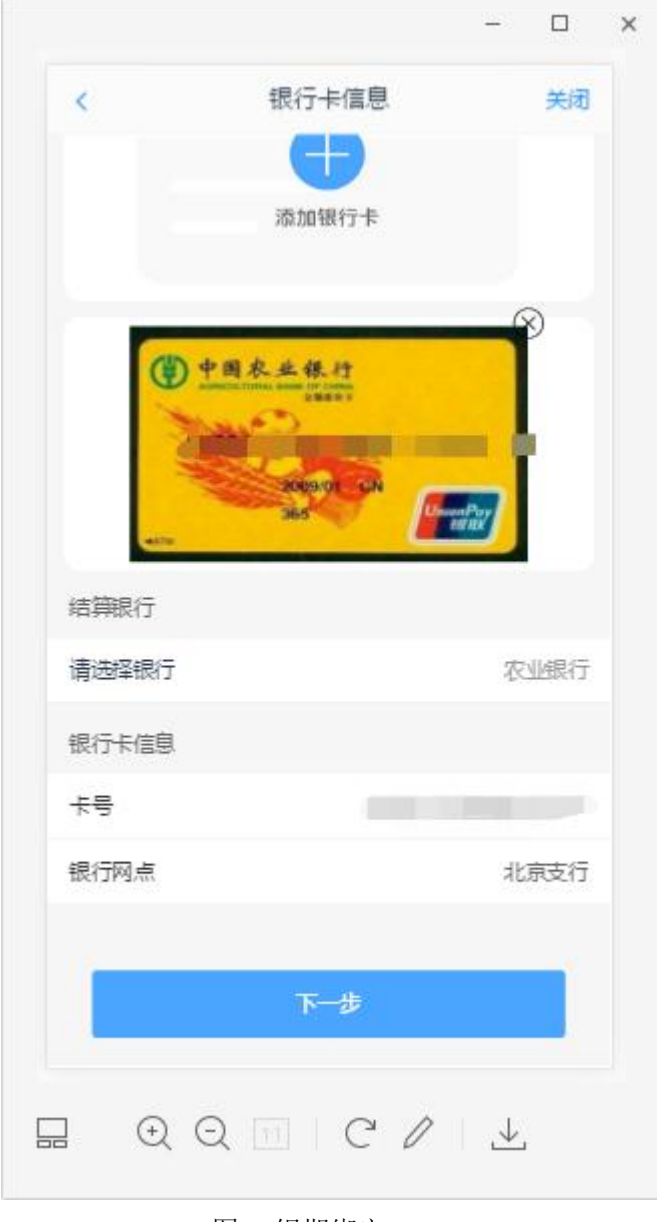

图 5 银期绑定

银行卡信息填写完成后,点击"下一步"进入到"签署协议"页面

## 1.4: 签署协议

签署协议界面如图6所示。

| 签署协议                 | 关闭 |  |  |  |
|----------------------|----|--|--|--|
| 请阅读相关协议              |    |  |  |  |
| 《合同内容变更申请书》          | 3  |  |  |  |
| 《个人数字责任证书》           | >  |  |  |  |
| 我已阅读并同意以上所有协议和业务规则内容 |    |  |  |  |
|                      |    |  |  |  |
| 请输入数字证书密码            |    |  |  |  |
| 请输入6-8位数字证书密码        |    |  |  |  |
| 重新申请 确 认             |    |  |  |  |

图6签署协议

若协议全部签署后,勾选我已阅读以上所有协议规则内容,点击"签署协议" 就会到修改结算账户结果申请提交页面,如图 7

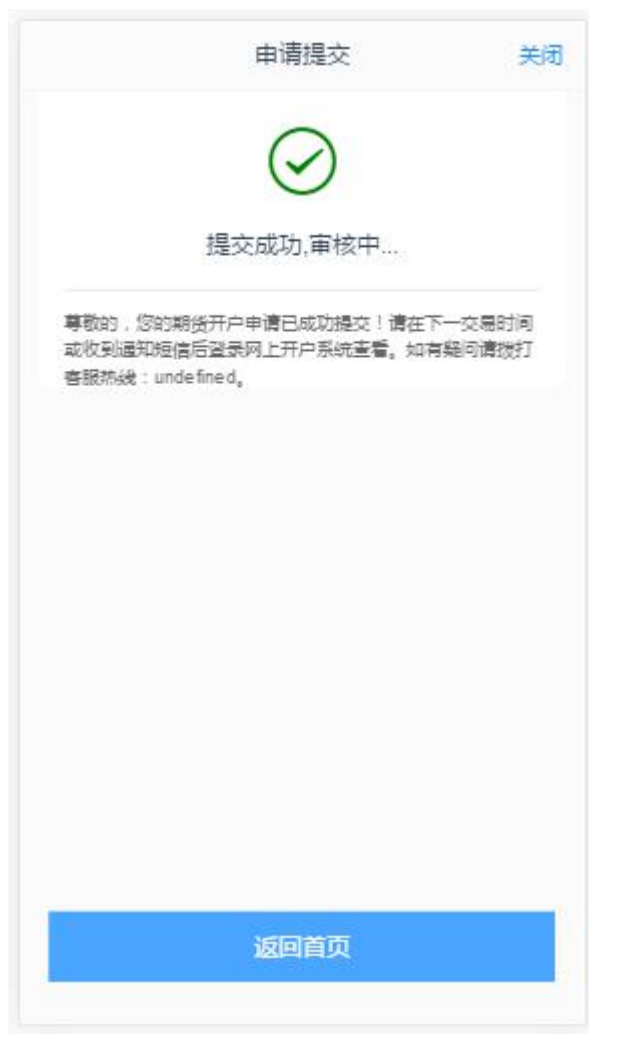

图 7 修改结算账户提交

经过以上这些步骤,用户就修改结算账户成功了。

如客户更换设备缺失数字证书,则需进入下述环节:

## 2.1视频认证

视频认证界面如图8所示。

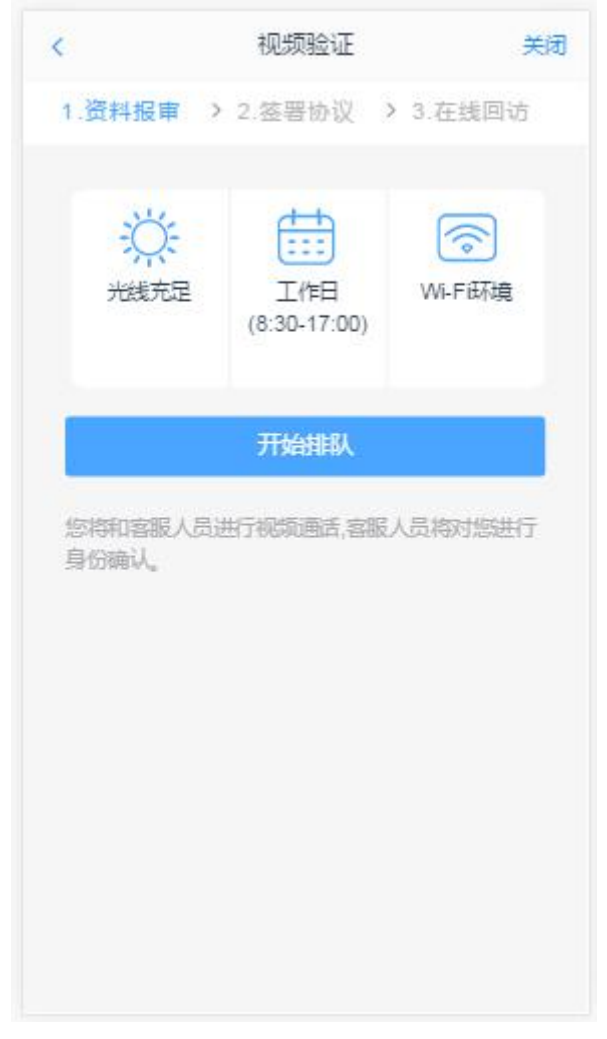

图 8 视频认证

客户点击"开始视频通话",会出现一个排队页面,此页面显示的人数是当 前营业部所有用户的数量,包括本人。视频排队界面如图9所示。

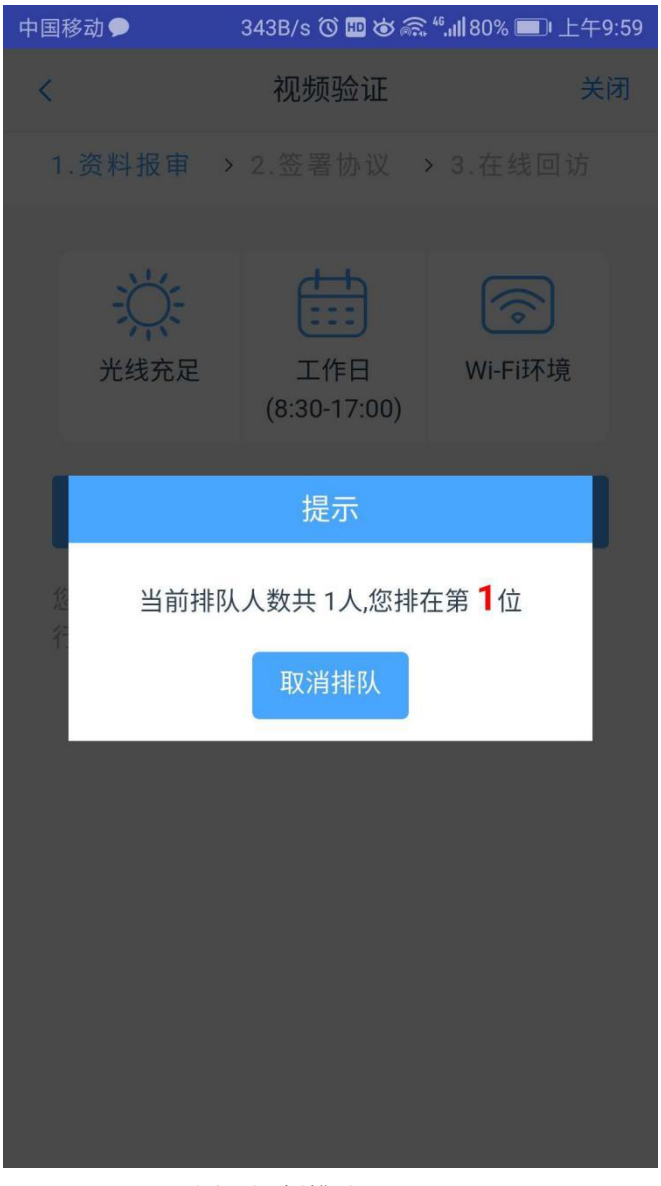

图 9 视频排队

视频审核通过以后,客户点击"下一步"进入到安装数字证书。

#### 2.2 安装数字证书

数字证书是唯一识别客户的凭证,安装的证书需要输入密码,安装成功后, 自动保存到本地。

说明:建议客户在开户云进行业务操作时使用同一设备操作,更换设备需要 重新安装数字证书。

此处设置的密码务必记住,在之后的流程中会用到验证证书的密码。否则, 需重新视频验证、安装证书才可通过。安装证书过程如图10

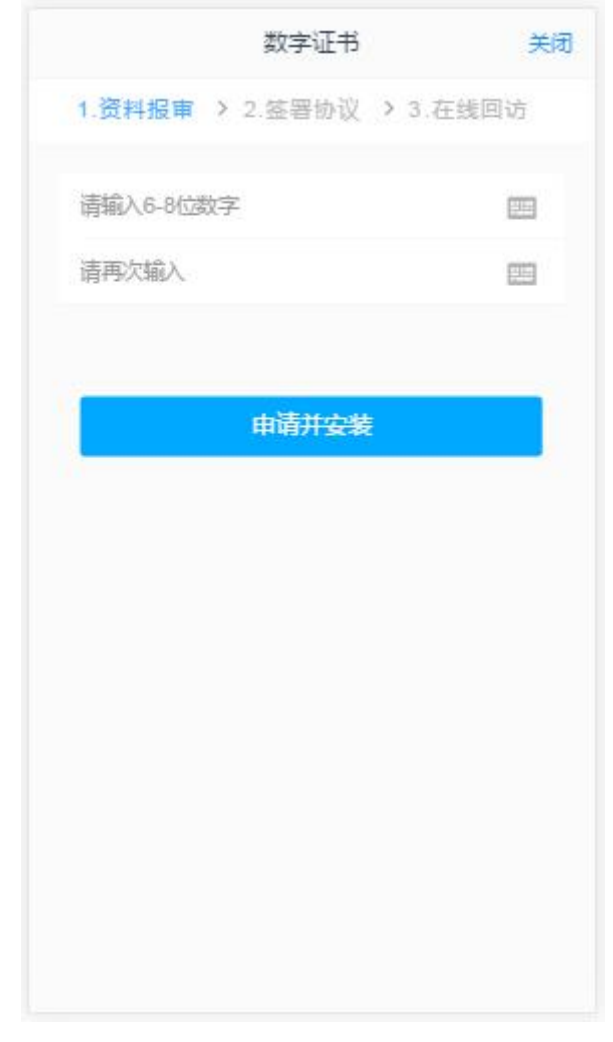

图 10 设置数字证书密码

数字证书安装成功后,点击"下一步",进入签署协议步骤。